# Configurazione dell'accesso a Firepower Management Center tramite autenticazione SSO con Okta

# Sommario

Introduzione Prerequisiti Requisiti Componenti usati Premesse Limitazioni e restrizioni Procedura di configurazione Procedura di configurazione nel provider di identità (Okta) Procedura di configurazione in FMC Verifica

### Introduzione

In questo documento viene descritto come configurare Firepower Management Center (FMC) per l'autenticazione tramite Single Sign-On (SSO) per l'accesso di gestione.

### Prerequisiti

### Requisiti

Cisco raccomanda la conoscenza dei seguenti argomenti:

- Conoscenze base di Single Sign-On e SAML
- Informazioni sulla configurazione del provider di identità (iDP)

### Componenti usati

Le informazioni di questo documento si basano sulle seguenti versioni software:

- Cisco Firepower Management Center (FMC) versione 6.7.0
- Okta come provider di identità

**Nota:** le informazioni discusse in questo documento fanno riferimento a dispositivi usati in uno specifico ambiente di emulazione. Su tutti i dispositivi menzionati nel documento la configurazione è stata ripristinata ai valori predefiniti. Se la rete è operativa, valutare attentamente eventuali modifiche alla configurazione.

# Premesse

Single Sign-On (SSO) è una proprietà di gestione delle identità e degli accessi (IAM) che consente agli utenti di autenticarsi in modo sicuro con più applicazioni e siti Web eseguendo l'accesso una sola volta con un solo insieme di credenziali (nome utente e password). Con SSO, l'applicazione o il sito Web a cui l'utente sta tentando di accedere si basa su una terza parte attendibile per verificare che gli utenti siano chi dicono di essere.

SAML (Security Assertion Markup Language) è un framework basato su XML per lo scambio di dati di autenticazione e autorizzazione tra domini di sicurezza. Crea un cerchio di fiducia tra l'utente, un provider di servizi (SP) e un provider di identità (IdP) che consente all'utente di accedere una sola volta a più servizi

Un provider di servizi (SP) è un'entità che riceve e accetta un'asserzione di autenticazione emessa da un provider di identità (iDP). Come descritto dai rispettivi nomi, i provider di servizi forniscono i servizi mentre i provider di identità forniscono l'identità degli utenti (autenticazione).

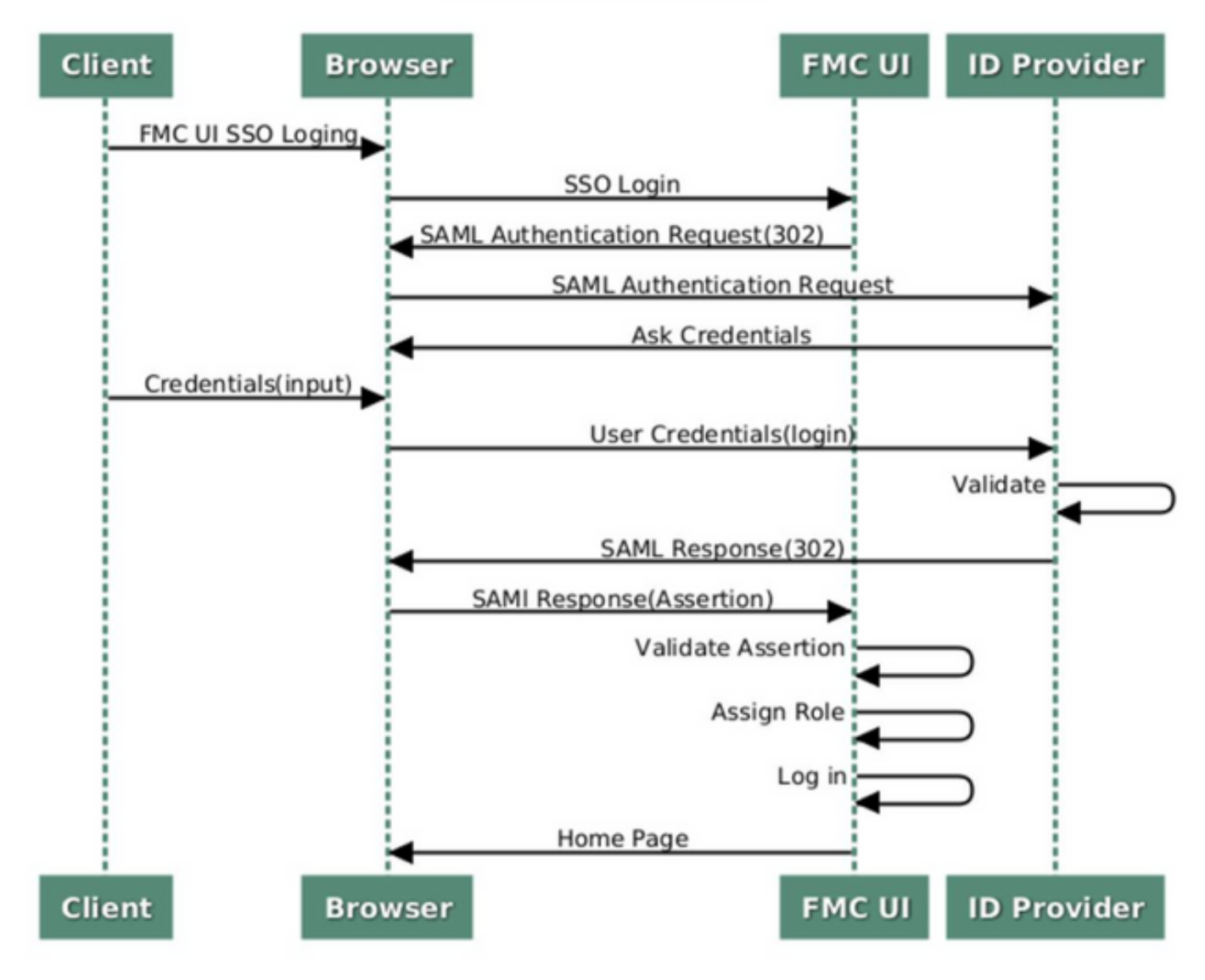

#### SSO SAML Workflow

Questi iDP sono supportati e testati per l'autenticazione:

- OneLogin
- IDping
- Azure AD
- Altri (qualsiasi iDP conforme a SAML 2.0)

**Nota:** nessuna nuova licenza richiesta. Questa funzione funziona sia in modalità di valutazione che in modalità con licenza.

#### Limitazioni e restrizioni

Si tratta di limitazioni e restrizioni note per l'autenticazione SSO per l'accesso FMC:

- SSO può essere configurato solo per il dominio globale
- I FMC in coppia HA richiedono una configurazione individuale
- Solo gli amministratori locali/AD possono configurare SSO su FMC (gli utenti amministratori SSO non potranno configurare/aggiornare le impostazioni SSO su FMC).

### Procedura di configurazione

#### Procedura di configurazione nel provider di identità (Okta)

Passaggio 1. Accedere al portale Okta. Passare a **Applicazioni > Applicazioni**, come mostrato in questa immagine.

| okta       | Get Started | Dashboard | Direct | ory | Applications | Security | Workflow | Reports | Settings |
|------------|-------------|-----------|--------|-----|--------------|----------|----------|---------|----------|
| 🕖 Dash     | board       |           |        |     | Applications |          |          |         |          |
| Status     |             |           |        |     |              |          |          |         | 0        |
| Usage - La | st 30 Days  |           |        |     |              |          |          |         | 0        |

Passaggio 2. Come mostrato nell'immagine, fare clic su AddApplication.

| Applications    | 5                   |  |
|-----------------|---------------------|--|
| Add Application | Assign Applications |  |
| Q Search        |                     |  |

Passaggio 3. Come mostrato in questa immagine, fare clic su Create NewApp (Crea nuova app).

| ← Back to Applications |                       | Create New App |
|------------------------|-----------------------|----------------|
| CATEGORIES             | O kearch              |                |
| Featured               | C pearch              |                |
| API Management 6       | Featured Integrations | See all        |

Passaggio 4. Scegliere **Piattaforma** come **Web**. Scegliere il **metodo Sign On** come **SAML 2.0**. Fare clic su **Create** (Crea), come mostrato nell'immagine.

|         | Create a New Application Integration | n                                                                                                    | × |
|---------|--------------------------------------|----------------------------------------------------------------------------------------------------|---|
| n       | Platform                             | Web                                                                                                    |   |
|         | Sign on method                       | <ul> <li>Secure Web Authentication (SWA)</li> <li>Uses credentials to sign in. This integration works with most apps.</li> </ul>                  |   |
| F<br>at |                                      | <ul> <li>SAML 2.0</li> <li>Uses the SAML protocol to log users into the app. This is a better option than SWA, if the app supports it.</li> </ul> |   |
| CI      |                                      | OpenID Connect<br>Uses the OpenID Connect protocol to log users into an app you've built.                                                         |   |
|         |                                      | Create Cancel                                                                                                    |   |

Passaggio 5. Fornire un **nome di app**, **il logo dell'app (facoltativo)** e fare clic su **Avanti**, come mostrato nell'immagine.

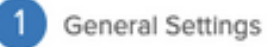

| App name              | FMC-Login                                                                                                    |            |
|-----------------------|----------------------------------------------------------------------------------------------------|------------|
| App logo (optional) 🔞 |                                                                                                    |            |
|                       | cisco.png                                                                                                    | Browse     |
|                       | Upload Logo                                                                                                    |            |
|                       | Requirements                                                                                                    |            |
|                       | <ul> <li>Must be PNG, JPG or GIF</li> <li>Less than 1MB</li> </ul>                                                        |            |
|                       | For Best Results, use a PNG image with                                                                                    |            |
|                       | <ul> <li>Minimum 420px by 120px to prevent upso</li> <li>Landscape orientation</li> <li>Transparent background</li> </ul> | aling      |
| App visibility        | Do not display application icon to users                                                                                  |            |
|                       | Do not display application icon in the Okta                                                                               | Mobile app |

Cancel

Next

Passaggio 6. Inserire le impostazioni SAML.

URL Single Sign-On: https://<URL fmc>/saml/acs

URI gruppo di destinatari (ID entità SP): https://<URL fmc>/saml/metadata

RelayState predefinito: /ui/login

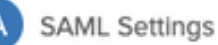

| Single sign on URL 👔           | https:// <fmc url="">/saml/acs</fmc>         |                       |
|--------------------------------|----------------------------------------------|-----------------------|
|                                | Use this for Recipient URL and Dest          | ination URL           |
|                                | Allow this app to request other SSO          | URLs                  |
| Audience URI (SP Entity ID) 💿  | https:// <fmc url="">/saml/metadata</fmc>    |                       |
| Default RelayState 🔞           | /ui/login                                    |                       |
|                                | If no value is set, a blank RelayState is se | ent                   |
| Name ID format 🔞               | Unspecified                                  | Y                     |
| Application username 🔞         | Okta username                                | v                     |
| Update application username on | Create and update                            | ¥                     |
|                                |                                              | Show Advanced Setting |
| ATTRIBUTE STATEMENTS (OPT      | ONAL)                                        | LEARN MOR             |
| Name Nam                       | e format (optional) Value                    |                       |
| U                              | specified v                                  | v                     |
|                                |                                              |                       |

Passaggio 7. Tornare a **Applicazioni > Applicazioni**, come mostrato in questa immagine.

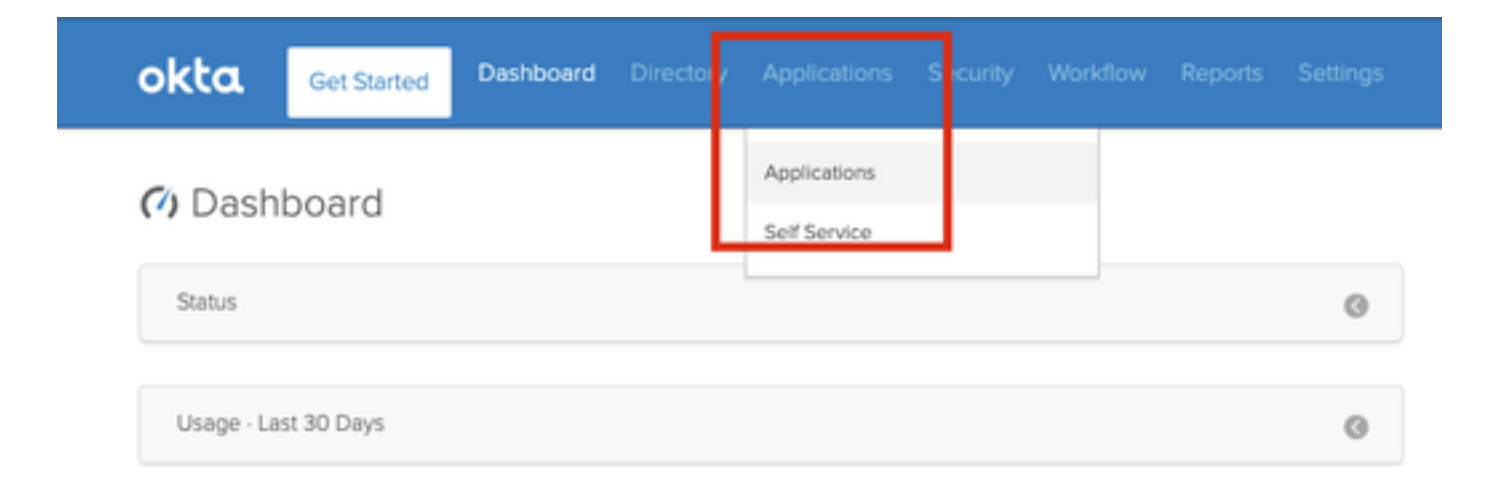

Passaggio 8. Fare clic sul nome dell'app creata.

| Applications      | 5        |                |           |
|-------------------|----------|----------------|-----------|
| # Add Application | 時 Assign | Applications   | More 🔻    |
| Q  \$earch        | _        |                |           |
| STATUS            |          | alada<br>cisco | FMC-Login |
| ACTIVE            |          |                |           |
| INACTIVE          | 0        |                |           |
|                   |          |                |           |
|                   |          |                |           |
|                   |          |                |           |

Passaggio 9. Passare ad Assegnazioni. Fare clic su Assegna.

Èpossibile scegliere di assegnare singoli utenti o gruppi al nome dell'app creata.

| General  | Sign On   | Import Assignments                 |            |          |
|----------|-----------|------------------------------------|------------|----------|
| Assign 🔻 | ✗ Convert | Assignments                        | Q Search   | People * |
| FILTERS  | Pe        | rson                               | Туре       |          |
| People   | -         | Rohan Biswas<br>robiswas@cisco.com | Individual | / ×      |

Passaggio 10. Passare a Sign On. Fare clic su Visualizza istruzioni di installazione. Fare clic sui metadati del provider di identità per visualizzare i metadati dell'iDP.

| FMC-Login                                                                                                    |                                                                                                    |
|----------------------------------------------------------------------------------------------------|----------------------------------------------------------------------------------------------------|
| eneral Sign On Import Assignments                                                                                                    |                                                                                                    |
| Settings                                                                                                    | Edit                                                                                                   |
|                                                                                                    |                                                                                                    |
| SIGN ON METHODS                                                                                                    |                                                                                                    |
| SIGN ON METHODS<br>The sign-on method determines how a user signs into and man<br>on methods require additional configuration in the 3rd party app                                                                                                    | ges their credentials for an application. Some sign-<br>ication.                                       |
| SIGN ON METHODS<br>The sign-on method determines how a user signs into and man<br>on methods require additional configuration in the 3rd party app<br>Application username is determined by the user profile mapping                                                                                                    | ges their credentials for an application. Some sign-<br>ication.<br>. Configure profile mapping        |
| SIGN ON METHODS<br>The sign-on method determines how a user signs into and man<br>on methods require additional configuration in the 3rd party app<br>Application username is determined by the user profile mapping<br>SAML 2.0                                                                                                    | ges their credentials for an application. Some sign-<br>ication.<br>. <b>Configure profile mapping</b> |
| SIGN ON METHODS The sign-on method determines how a user signs into and man<br>on methods require additional configuration in the 3rd party app<br>Application username is determined by the user profile mapping SAML 2.0 Default Relay State ui/login                                                                                    | ges their credentials for an application. Some sign-<br>ication.<br>. <b>Configure profile mapping</b> |
| SIGN ON METHODS The sign-on method determines how a user signs into and man<br>on methods require additional configuration in the 3rd party app<br>Application username is determined by the user profile mapping SAML 2.0 Default Relay State ui/login                                                                                    | ges their credentials for an application. Some sign-<br>ication.<br>. <b>Configure profile mapping</b> |
| SIGN ON METHODS The sign-on method determines how a user signs into and man on methods require additional configuration in the 3rd party app<br>Application username is determined by the user profile mapping SAML 2.0 Default Relay State ui/login SAML 2.0 is not configured until you complete the                                     | ges their credentials for an application. Some signication.<br>Configure profile mapping               |
| SIGN ON METHODS The sign-on method determines how a user signs into and man<br>on methods require additional configuration in the 3rd party app<br>Application username is determined by the user profile mapping<br>SAML 2.0 Default Relay State ui/login<br>SAML 2.0 is not configured until you complete the<br>View Setup Instructions | ges their credentials for an application. Some signication.<br>Configure profile mapping               |

Salvare il file come file xml da utilizzare nel CCP.

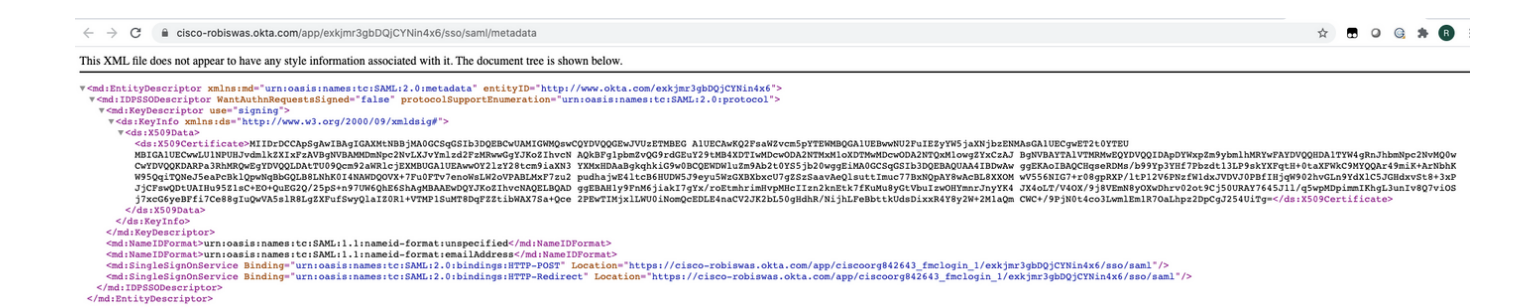

### Procedura di configurazione in FMC

Passaggio 1. Accedere al CCP con privilegi di amministratore. Passare a Sistema > Utenti.

| Overview | Analysis Policies | Devices | Objects | AMP | Intelli | lligence |  |  |  |  |           |      |       |         |             |        |      |            |           | Dep oy   | System |
|----------|-------------------|---------|---------|-----|---------|----------|--|--|--|--|-----------|------|-------|---------|-------------|--------|------|------------|-----------|----------|--------|
|          |                   |         |         |     |         |          |  |  |  |  | Configura | tion | Users | Domains | Integration | Update | as - | Licenses • | Logging • | Health • | Monit  |
|          |                   |         |         |     |         |          |  |  |  |  |           |      |       |         |             |        |      |            |           |          |        |

Passaggio 2. Fare clic su Single Sign-On, come illustrato nell'immagine.

| Overview | Analysis  | Policies | Devices    | Objects    | AMP  | Intelligence |   |
|----------|-----------|----------|------------|------------|------|--------------|---|
|          |           |          |            |            |      |              | _ |
| Users    | User Role | es Exte  | ernal Auth | entication | Sing | le Sign-On   |   |
|          |           |          |            |            |      |              |   |

Passaggio 3. Abilitare l'opzione Single Sign-On (disabilitata per impostazione predefinita).

| -On |                                     |  |
|-----|-------------------------------------|--|
|     | Single Sign-On (SSO) Configuratio   |  |
|     | This feature is currently disabled. |  |

Passaggio 4. Fare clic su Configura SSO per avviare la configurazione dell'SSO in FMC.

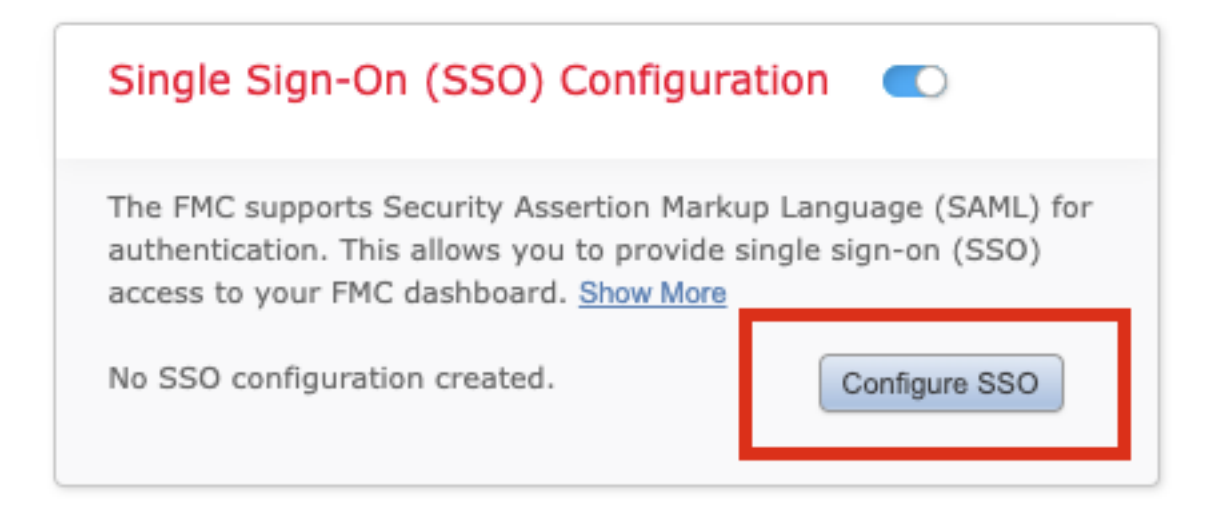

Passaggio 5. Selezionare il provider SAML FMC. Fare clic su Next (Avanti).

Ai fini della presente dimostrazione, viene utilizzato Okta.

| alact the CAMI provider to a | with anticate CEO upper for the DMC. |      |
|------------------------------|--------------------------------------|------|
| <ul> <li>Okta</li> </ul>     | sumenucate 550 users for the PMC:    |      |
| OneLogin                     |                                      |      |
| <ul> <li>Azure</li> </ul>    |                                      |      |
| O PingID                     |                                      |      |
| Other                        |                                      |      |
| n 1 of 3                     |                                      | Net  |
| p 1 of 3                     |                                      | Next |

Passaggio 6. È possibile scegliere **Configurazione manuale** e immettere i dati iDP manualmente. Fare clic su **Avanti**, come

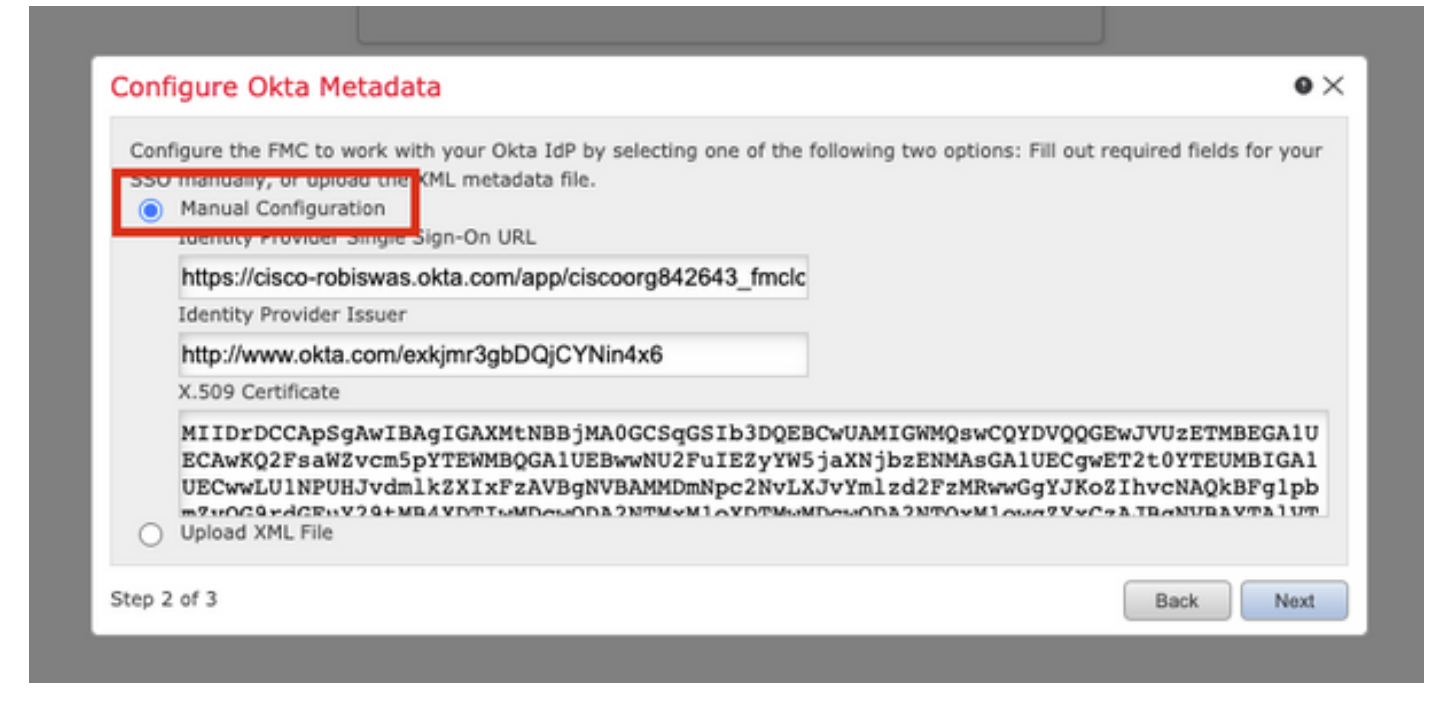

Èinoltre possibile scegliere **Carica file XML** e caricare il file XML recuperato nel <u>passo 10</u> della configurazione Okta.

| Configure to<br>SSO manua<br>Manua | he FMC to work with your Okta IdP by selecting one of the following two options: Fill out required fields for y<br>illy, or upload the XML metadata file.<br>I Configuration<br>I XML File | our |
|------------------------------------|----------------------------------------------------------------------------------------------------|-----|
|                                    | Drag and drop an XML file here, or click to upload an XML file containing your SSO credentials.                                                                                            |     |

Una volta caricato il file, il FMC visualizza i metadati. Fare clic su **Avanti**, come mostrato nell'immagine.

| Configure Okta Metadata                                                                                                    |
|----------------------------------------------------------------------------------------------------|
| Configure the FMC to work with your Okta IdP by selecting one of the following two options: Fill out required fields for your<br>SSO manually, or upload the XML metadata file.<br>Manual Configuration<br>Upload XML File |
| Drag and drop an XML file here, or click to upload an XML file containing your SSO credentials.                                                                                                    |
| File<br>metadata.xml                                                                                                    |
| Identity Provider Single Sign-On URL<br>https://cisco-robiswas.okta.com/app/ciscoorg842643_fmclogin_1/exkimr3gbDQiCYNin4x6/sso/saml                                                                                        |
| Identity Provider Issuer<br>http://www.okta.com/exkjmr3gbDQjCYNin4x6                                                                                                    |
| X.509 Certificate<br>MIIDrDCCApSgAwIBAgIGAXMtNBBjMA0GCSqGSIb3DQEBCwUAMIGWMQswCQYDVQQGEwJVUzETMBEGA1UI                                                                                                    |
| Step 2 of 3 Back Next                                                                                                    |

Passaggio 7. Verificare i metadati. Fare clic su Save (Salva), come mostrato nell'immagine.

| Verify Okta Metadata                                                                                                    |             | • ×       |
|----------------------------------------------------------------------------------------------------|-------------|-----------|
| Test the Okta metadata by clicking the <b>Test Configuration</b> button on the <b>System / Users / Single</b><br>you save.)<br>Identity Provider Single Sign-On URL | e Sign-On p | age after |
| https://cisco-robiswas.okta.com/app/ciscoorg842643_fmclogin_1/exkjmr3gbDQjCYNin4x6/sso/saml                                                                         |             |           |
| Identity Provider Issuer                                                                                                    |             |           |
| http://www.okta.com/exkjmr3gbDQjCYNin4x6                                                                                                    |             |           |
| X.509 Certificate                                                                                                    |             |           |
| MIIDrDCCApSgAwIBAgIGAXMtNBBjMA0GCSqGSIb3DQEBCwUAMIGWMQswCQYDVQQGEwJVUzETMBE                                                                                         | GA1UECAwk   | (Q2FsaWZv |
| Step 3 of 3                                                                                                    | Back        | Save      |

Passaggio 8. Configurare il mapping ruoli/ruolo utente predefinito in Configurazione avanzata.

| Single Sign-On (SSO)                                                                                                    |                                                                                        |
|----------------------------------------------------------------------------------------------------|----------------------------------------------------------------------------------------|
| Configuration Details /<br>Identity Provider Single Sign-<br>https://cisco-robiswas.ok<br>Identity Provider Issuer<br>http://www.okta.com/ext<br>X.509 Certificate<br>MIIDrDCCApSgAwIBAgIG | On URL<br>tta.com/app/ciscoorg842643_<br>kjmr3gbDQjCYNin4x6<br>GAXMtNBBjMA0GCSqGSIb3DQ |
| <ul> <li>Advanced Configuration (Ro</li> </ul>                                                                                                    | ole Mapping)                                                                           |
| Default User Role                                                                                                    | Administrator                                                                          |
|                                                                                                    |                                                                                        |
| Access Admin                                                                                                    |                                                                                        |
|                                                                                                    |                                                                                        |
| Administrator                                                                                                    |                                                                                        |
| Administrator<br>Discovery Admin                                                                                                    |                                                                                        |
| Administrator<br>Discovery Admin<br>External Database User                                                                                                    |                                                                                        |
| Administrator<br>Discovery Admin<br>External Database User<br>Intrusion Admin                                                                                                    |                                                                                        |
| Administrator<br>Discovery Admin<br>External Database User<br>Intrusion Admin<br>Maintenance User                                                                                          |                                                                                        |
| Administrator<br>Discovery Admin<br>External Database User<br>Intrusion Admin<br>Maintenance User<br>Network Admin                                                                         |                                                                                        |
| Administrator<br>Discovery Admin<br>External Database User<br>Intrusion Admin<br>Maintenance User<br>Network Admin<br>Security Analyst                                                     |                                                                                        |
| Administrator<br>Discovery Admin<br>External Database User<br>Intrusion Admin<br>Maintenance User<br>Network Admin<br>Security Analyst<br>Security Analyst (Read Only)                     |                                                                                        |
| Administrator<br>Discovery Admin<br>External Database User<br>Intrusion Admin<br>Maintenance User<br>Network Admin<br>Security Analyst<br>Security Analyst (Read Only)                     |                                                                                        |

Passaggio 9. Per verificare la configurazione, fare clic su **Test della configurazione**, come mostrato nell'immagine.

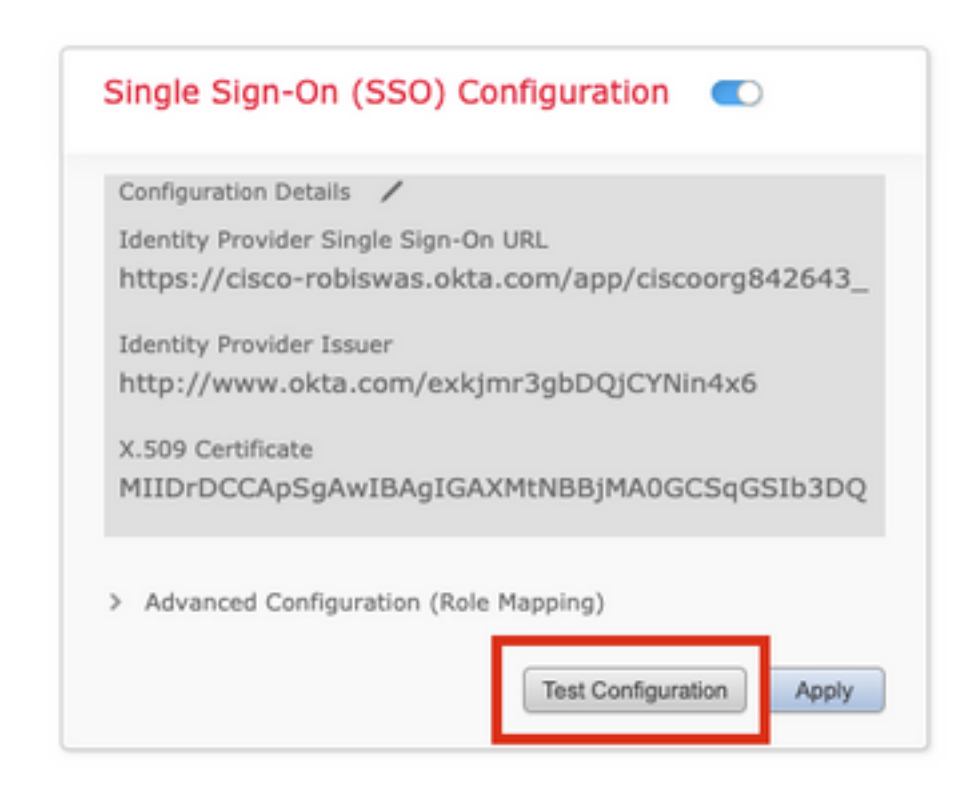

Se il test ha esito positivo, la pagina visualizzata in questa immagine dovrebbe essere una nuova scheda del browser.

| 📅 Cisco Firepower Management : X 💿 https://mcv.example.com/sam X + |                                                         |
|--------------------------------------------------------------------|---------------------------------------------------------|
| ← → ○ ■ fmcv.example.com/sami/acs                                  |                                                         |
|                                                                    |                                                         |
|                                                                    | Success                                                 |
|                                                                    | You can close this tab and save your SSO configuration. |
|                                                                    |                                                         |

Passaggio 10. Fare clic su Apply (Applica) per salvare la configurazione.

| Configuration Details  | /                                 |
|------------------------|-----------------------------------|
| Identity Provider Sing | gle Sign-On URL                   |
| https://cisco-robis    | swas.okta.com/app/ciscoorg842643_ |
| Identity Provider Issu | ier                               |
| http://www.okta.       | com/exkjmr3gbDQjCYNin4x6          |
| X.509 Certificate      |                                   |
| MIIDrDCCApSgAw         | IBAgIGAXMtNBBjMA0GCSqGSIb3DQ      |
|                        |                                   |
| Advanced Configure     | ation (Belo Manning)              |

L'SSO deve essere abilitato correttamente.

| Single S             | Sign-On (SSO) Configuration 🛛 🔍                                            |
|----------------------|----------------------------------------------------------------------------|
| Configura            | tion Details 🖌                                                             |
| Identity<br>https:// | Provider Single Sign-On URL<br>cisco-robiswas.okta.com/app/ciscoorg842643_ |
| Identity             | Provider Issuer                                                            |
| http://v             | vww.okta.com/exkjmr3gbDQjCYNin4x6                                          |
| X.509 Ce             | rtificate                                                                  |
| MIIDrD               | CCApSgAwIBAgIGAXMtNBBjMA0GCSqGSIb3DQ                                       |

# Verifica

Accedere all'URL FMC dal browser: https://<URL fmc>. Fare clic su Single Sign-On.

| cisco          |                |
|----------------|----------------|
| Firepower      |                |
| Management     | 1              |
| Center         | 靛              |
|                | and the second |
| Username       |                |
| Password       |                |
| Single Sign-On |                |
| Log In         | /              |
|                | X              |

Verrai reindirizzato alla pagina di accesso iDP (Okta). Fornire le credenziali SSO. Fare clic su Accedi.

| Sig | connecting to cisco-<br>gn-in with your cisco-org-842643 account to access FMC-<br>Login |  |
|-----|------------------------------------------------------------------------------------------|--|
|     | okta                                                                                     |  |
|     | Sign In<br>Username<br>robiswas@cisco.com                                                |  |
|     | Password                                                                                 |  |
|     | Sign In Need help signing in?                                                            |  |

Se l'operazione ha esito positivo, sarà possibile accedere e visualizzare la pagina predefinita del CCP.

In FMC, passare a **Sistema > Utenti** per visualizzare l'utente SSO aggiunto al database.

| Users User Roles External Authentication | Single Sign-On |               |                       |                   |         |             |
|------------------------------------------|----------------|---------------|-----------------------|-------------------|---------|-------------|
|                                          |                |               |                       |                   | G       | Create User |
|                                          |                |               |                       | Filt              | tf .    |             |
| Username                                 | Real Name      | Roles         | Authentication Method | Password Lifetime | Enabled | Actions     |
| admin                                    |                | Administrator | Internal              | Unlimited         |         | 0           |
| robiswas@cisco.com                       |                | Administrator | External (SSO)        |                   |         | ø           |